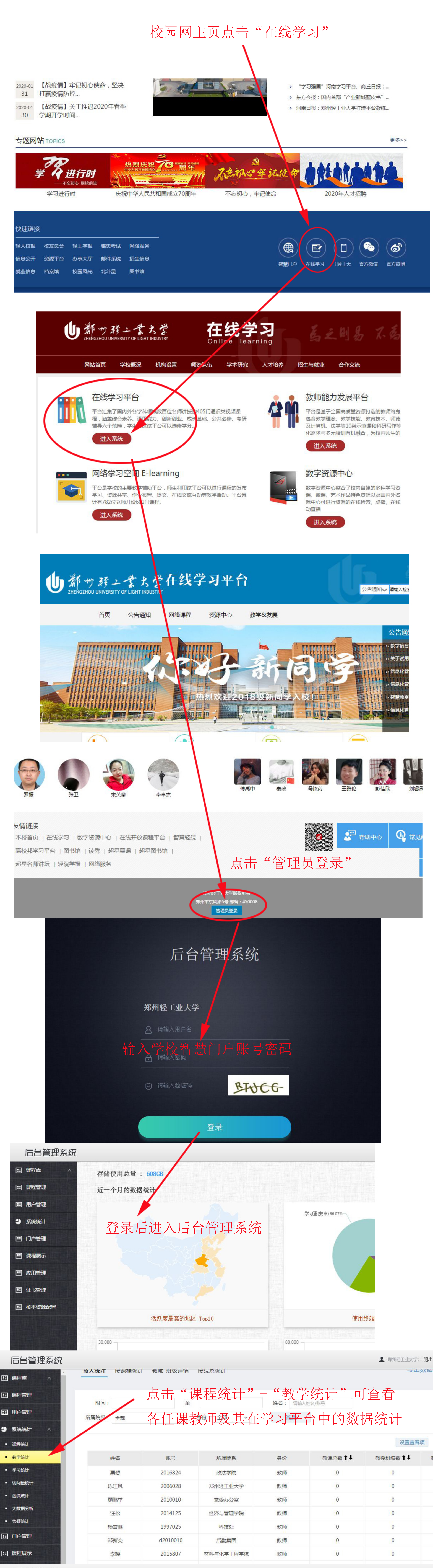

后台管理系统

▲ 郑州轻工业大学:| 退出

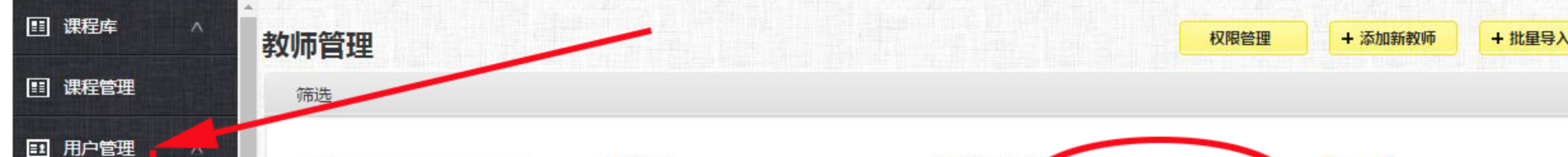

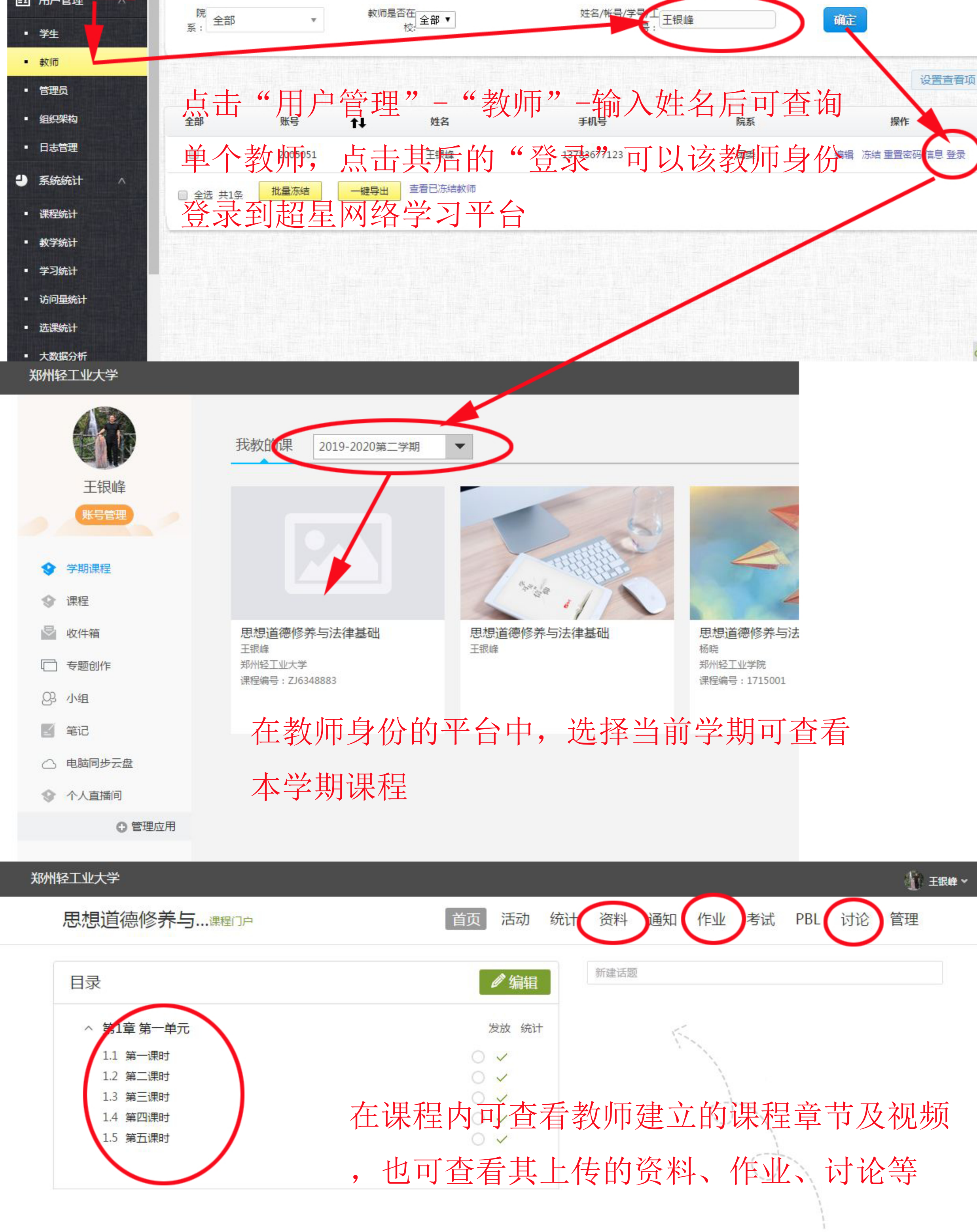

还没有话题哦 中去发表——个吧!